# CUACA(10.5.X到11.X.X)的迁移过程

### 目录

<u>简介</u> <u>先决条件</u> <u>要求</u> 使用的组件 配置 验证 故障排除

# 简介

本文档介绍在Microsoft Server 2008上将带SQL Express 2008的Cisco Unified Attendant Console(CUAC)Advance版本10.5.2从Microsoft Server 2008迁移到带SQL Express 2008的CUAC Advance版本1.0.2的过程。

# 先决条件

#### 要求

Cisco 建议您了解以下主题:

- Cisco Unified Attendant Console高级版
- Microsoft SQL Server 2008 Express

#### 使用的组件

本文档中的信息基于以下软件和硬件版本:

- CUAC高级版10.5.2
- CUAC高级版11.0.2
- •思科统一通信管理器10.5.2.
- Microsoft SQL Server 2008 Express
- Microsoft Windows Server 2008 R2企业版
- Microsoft Windows Server 2012 R2标准版

本文档中的信息基于特定实验环境中的设备。本文档中使用的所有设备最初均采用原始(默认)配 置。如果您的网络处于活动状态,请确保您了解任何配置更改的潜在影响。

#### 配置

下表显示了从系统到系统的规格。

发件人

| version | CUACA 10.5.2                           |
|---------|----------------------------------------|
| 服务器操作系统 | Server 2008 R2 Enterprise - SP1<br>64位 |
| 数据库     | SQL 2008 Express Server SP3            |

CUACA 11.0.2

Server 2012 R2标准 — 64位

SQL 2008 Express Server SP3

步骤1.确保要迁移到的服务器符合Cisco Unified Attendant Console Advance硬件和软件要求。

https://www.cisco.com/c/dam/en/us/td/docs/voice\_ip\_comm/cucmac/cuaca/11\_0\_2/install\_admin\_g uide/CUACA110201WAG.pdf

步骤2.根据支持的SQL Express数据库,安装相应的SQL Express数据库。在实验环境中,安装了 SQL 2008 Express Server SP3。

步骤3. 有关SQL Server 2008的安装,请参阅《CUAC高级管理和安装指南》。

https://www.cisco.com/c/dam/en/us/td/docs/voice\_ip\_comm/cucmac/cuaca/11\_0\_2/install\_admin\_g uide/CUACA110201WAG.pdf

**注意:**在安装时选择默认实例时,选择命名实例时,将SQL实例命名为*<Computer name\SQLEXPRESS>*。在安装Attendant Console Server时,这反过来是一个问题,因为默 认情况下,它假定SQL Db实例为*<Computername>*,但也不能更改此实例。

| SQL Server 2008 Setup                                                                                                    |                                                                                 |                                                    |         |           |                 |  |  |
|----------------------------------------------------------------------------------------------------|---------------------------------------------------------------------------------|----------------------------------------------------|---------|-----------|-----------------|--|--|
| Instance Configuration<br>Specify the name and instance I                                                                                                    | D for the SQL Server instance.                                                  |                                                    |         |           |                 |  |  |
| Setup Support Rules<br>Feature Selection<br>Instance Configuration<br>Disk Space Requirements<br>Server Configuration<br>Database Engine Configuration<br>Error and Usage Reporting<br>Installation Rules<br>Ready to Install<br>Installation Progress<br>Complete | Default instance     Named instance:                                            | SQLExpress                                         |         |           |                 |  |  |
|                                                                                                    | Instance ID:<br>Instance root directory:                                        | MSSQLSERVER C:\Program Files\Microsoft SQL Server\ |         |           |                 |  |  |
|                                                                                                    | SQL Server directory: C:\Program Files\Microsoft SQL Server\MSSQL10.MSSQLSERVER |                                                    |         |           |                 |  |  |
|                                                                                                    | Instance Fe                                                                     | atures                                             | Edition | Version   | Instance ID     |  |  |
|                                                                                                    |                                                                                 |                                                    |         |           |                 |  |  |
|                                                                                                    |                                                                                 |                                                    | < Back  | Next > Ca | ncel Hép;tív]it |  |  |

步骤4.在安装所需的SQL Express Server后,请确保可以使用Microsoft SQL Server Management Studio登录它。要启用SA用户,请导航到Microsoft SQL Server Management Studio >对象资源管

**理器>展开安全性>展开登录**。现在,右键单击**sa**,**然后选**择属性并输入密码。单击"登**录"下的"状**态 "页面"选择已启用",如图所示:

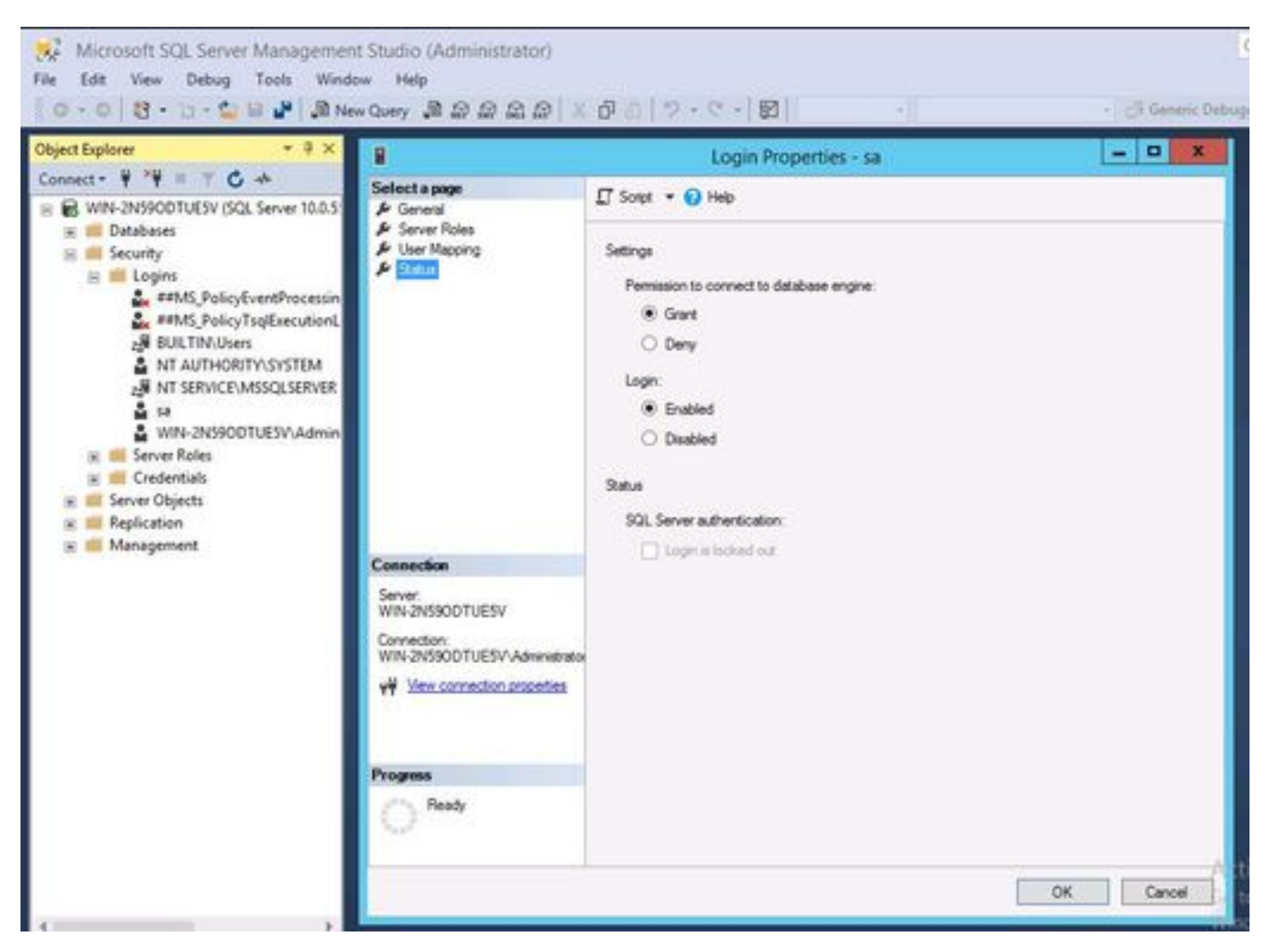

步骤5.从旧CUAC系统恢复ATTCFG和ATTLOG。

**注意:**此步骤基于已实施的SQL数据库迁移过程;但是,建议参与SQL管理员。

步骤6.在SQL安装完成并恢复ATTCFG和ATTLOG后,继续安装CUAC 11.0.2

按照《Cisco Unified Attendant Console Advanced Administration and Installation Guide for CUAC installation》(Cisco Unified Attendant Console CUAC安装高级管理和安装指南)进行安装。

https://www.cisco.com/c/dam/en/us/td/docs/voice\_ip\_comm/cucmac/cuaca/11\_0\_2/install\_admin\_g uide/CUACA110201WAG.pdf

在安装(数据库向导)期间,系统会询问您是否要覆盖现有数据库。此选项是因为安装安装程序识 别SQL 2008 Express与ATTCFG和ATTLOG的存在。因此,它需要管理员输入此数据库是否被覆盖 。

单击NO(如图所示),然后让安装继续。

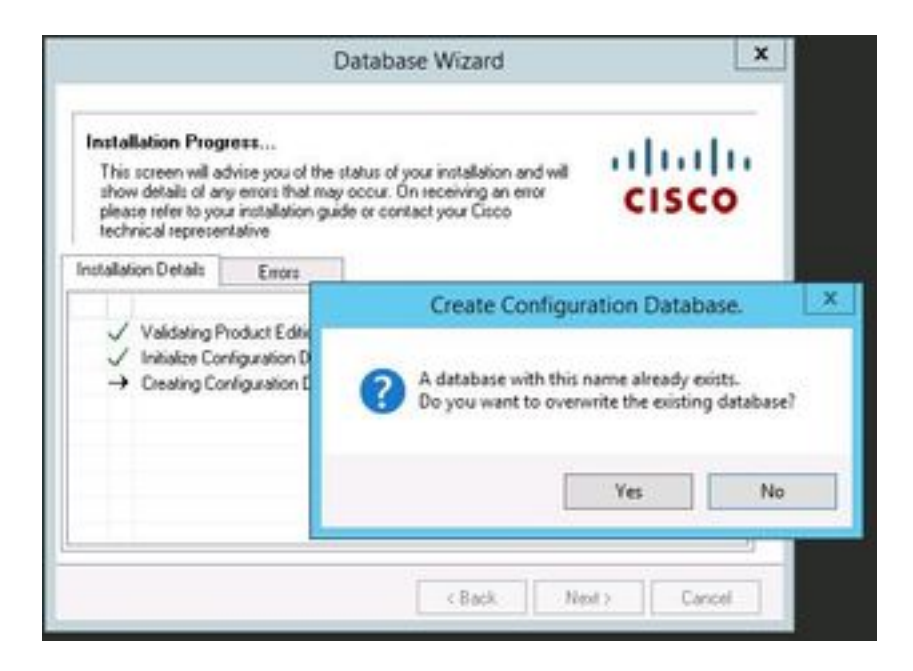

## 验证

当前没有可用于此配置的验证过程。

### 故障排除

目前没有针对此配置的故障排除信息。